## FMO-USB ドライブ補足資料

<注意事項>

本補足資料は、MOドライブが正しくインストール(認識)されない場合の対処方法を 記載したものです。

製品添付の取扱説明書を補足するもので改訂版ではございません。

なお、本書に記載された対処方法は、全てのケースの問題を解決するとは限りません。

## 目 次

| 1.対処方法-1(再インストール)    |   | ページ | 2/4 |
|----------------------|---|-----|-----|
| 2.対処方法 - 2(USBポートの確認 | ) | ページ | 4/4 |

## <備考>

本補足資料は、以下の環境での動作を前提としています。 【対象MO型番】FMO-1300USB,FMO-640USB,FMO-230USB 【対応機種】 FMV(USB ポ - トが標準装備されている機種) 【対応 OS】 Windows98 プレインスト - ルモデル 【制限事項】

- (1)パソコン直結の USB ポ ト接続のみ動作保証致します。
- (2)対応 OS は、Windows98 プレインスト ルモデルのみ動作保証致します。

(3) USB 接続時の MO 本体に対して、他の SCSI 機器との連結はできません。

初版 平成12年12月8日

## 株式会社富士通 パーソナルズ

1.対処方法 - 1 (再インストール)

USB MO ドライブの設定作業を行って頂いても、MO ドライブが認識されない場合は下記の操作 を行ってください。

(1)パソコンのUSBポートにUSB MOを接続し、MOドライブの電源を入れた状態にしておきます。

(2)[マイコンピュータ]から[コントロールパネル]を開き、[システム]のアイコンをクリックします。

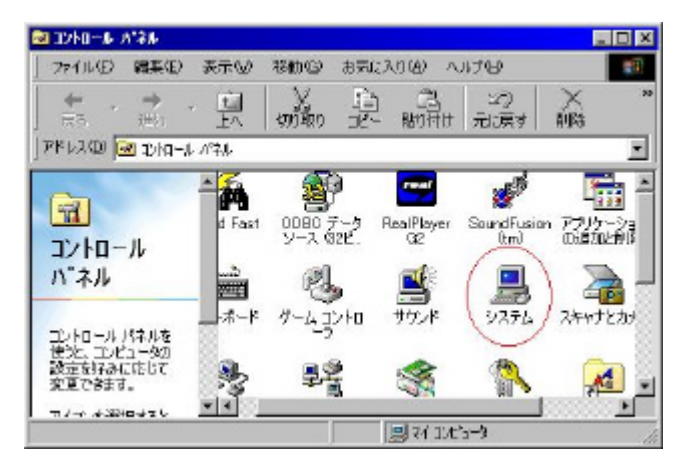

(3) [システム]のプロパティ画面が表示されますので、[デバイスマネージャ]のタブをクリックし、 [種類別に表示]ボタンをクリックし、[その他のデバイス]の[+]ボタンをクリックします。

|      | <mark>システムのプロパティ</mark><br>全般 デバイス マネージャ ハードウェア プロファイル   パフォーマンス | <u>?</u> × |
|------|------------------------------------------------------------------|------------|
| ここです |                                                                  | ▼<br>₩     |
|      |                                                                  |            |

正しく設定されていない場合の一例

上記の例は、「正しく設定されていない場合の一例」です。

[その他のデバイス]の中に表示されている行(上記の例では[eUSCSI Bridge Ver 1.11]です)を

クリックし、[削除(<u>E</u>)]ボタンをクリックして削除します。

お使いの環境により、表示が異なる場合がございます。

- (4)パソコンの USB ポートから USB MO を取り外し、取扱説明書の「Part2 FMV」の [デバイスドライバのインストール]を再度行います。
- (5)パソコンの USB ポートに USB MO を接続します。
- (6) USB MO の変換ケーブルが正しく設定されますと、デバイスマネージャの画面では以下の ように表示されます。
  - [SCSI コントローラ]に[Shuttle Technology MSD Adapter]とデバイスが表示されます。

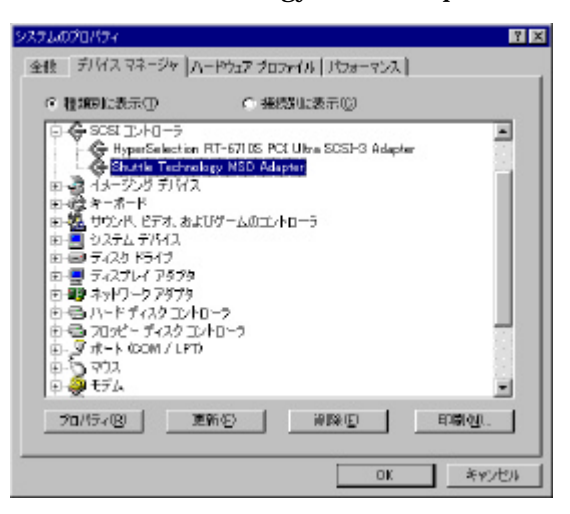

[ユニバーサル シリアルバス コントローラ]内に[Shuttle Technology eUSCSI]が 表示されます。

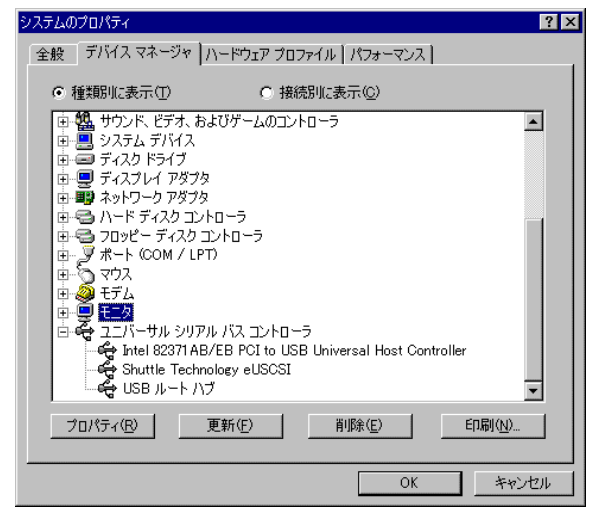

上記、、の設定をご確認ください。

以上で設定は終了になります。

(7)マイコンピュータを開き、リムーバブルディスクのアイコンが表示されていることを、ご確認して ください。 2.対処方法 - 2(USBポートの確認)

パソコン本体の USB ポートが正しく設定されていないと、USB MO が正しく設定できません。 デバイスマネージャの画面で[ユニバーサル シリアルバス コントローラ]上でパソコン本体の USB ポートが正しく表示されているかご確認ください。

下記の画面は、DESKPOWERS 267の場合ですが、パソコンによって表示内容が異なりますので、USBポートが正常に設定されている場合の具体的な表示状態につきましては、各パソコンメーカーにてご確認ください。

| システムのプロパティ                           |
|--------------------------------------|
| 全般 デバイスマネージャ ハードウェア プロファイル 【パフォーマンス】 |
| © 種類別に表示(II) ○ 接続別に表示(C)             |
|                                      |
| _ フロパティ(R) _ 更新(E) _ 前隊(E) _ E印刷(W)  |
| OK キャンセル                             |

ユニバーサルシリアルバスコントローラの確認